## TRANSAMERICA DOCUMENT UPLOADS

### TRANSAMERICA LIFE INSURANCE COMPANY BUSINESS MANAGEMENT APP

It is easier and more convenient than ever to upload documents for policies to the Transamerica Life Insurance Company Business Management App. Our new document uploading tool works on PC and Mac as well as iOS and Android platforms on laptops, desktops, tablets, and mobile devices. Take a minute to familiarize yourself with this powerful new tool. We know you work hard to provide your clients with the quality service they deserve, and we are working hard to help you achieve your business goals.

#### **INSTRUCTIONS:**

From the client's policy detail, click the **Upload Documents** hyperlink.

| ci na la cinta da cinta da c |                                   |                                                                                                    |                                                                                |                                         |                                                  |              |                                                | Monday, June 6, 202 |
|----------------------------------------------------------------------------------------------------|-----------------------------------|----------------------------------------------------------------------------------------------------|--------------------------------------------------------------------------------|-----------------------------------------|--------------------------------------------------|--------------|------------------------------------------------|---------------------|
| Change Password                                                                                                    |                                   |                                                                                                    |                                                                                |                                         |                                                  |              |                                                | Monday, June 6, 202 |
| Preferences OFF                                                                                                    |                                   |                                                                                                    |                                                                                |                                         |                                                  |              |                                                |                     |
| View Others                                                                                                    | Home > Pending Reports > Pendi    | ng Policy Search                                                                                                    |                                                                                |                                         |                                                  |              |                                                |                     |
| BACK                                                                                                    |                                   |                                                                                                    |                                                                                |                                         |                                                  |              |                                                |                     |
| EMSI Website                                                                                                    | Danding Dallay Datail             |                                                                                                    |                                                                                |                                         |                                                  |              |                                                |                     |
| interval Summary Reports                                                                                                    | Pending Policy Detail             | _                                                                                                    |                                                                                | _                                       |                                                  |              |                                                |                     |
| Manager Pend Premium Collection                                                                                                    | and a new providence of the       | 6. C                                                                                                    | Ct 1                                                                           |                                         |                                                  |              |                                                |                     |
| summary                                                                                                    |                                   |                                                                                                    | Step 1                                                                         |                                         |                                                  |              |                                                |                     |
| laika Depaland                                                                                                    |                                   |                                                                                                    | _                                                                              |                                         |                                                  |              |                                                |                     |
| Nailba Download                                                                                                    | To view or print a requirement do | cument created by h                                                                                                    | New Business, click o                                                          | n the Adobe PDF Is                      | con for that requirer                            | nent         |                                                |                     |
| Naliba Download<br>Pending Policy Search<br>Pandian Bolicy Summory                                                                                                    | To view or print a requirement do | cument created by h                                                                                                    | Vew Business, click o                                                          | n the Adobe PDF I                       | con for that requirer                            | nent         |                                                |                     |
| Nailba Download<br>Pending Policy Search<br>Pending Policy Summary<br>Pending Policy Summary                                                                                                    | To view or print a requirement do | cument created by h                                                                                                    | Vew Business, click o                                                          | n the Adobe PDF Is<br><u>User Guide</u> | con for that requirer                            | nent.        | +Back                                          |                     |
| Naliba Download<br>Pending Policy Search<br>Pending Policy Summary<br>Pending Requirements Summary<br>Pensenge Deand Pramium Collection                                                                                                    | To view or print a requirement do | cument created by h                                                                                                    | Vew Business, click o                                                          | n the Adobe PDF In<br>User Guide        | con for lihat requirer                           | nent.        | +Back 🕹                                        |                     |
| Valiba Download<br>Pending Policy Search<br>Pending Policy Summary<br>Pending Requirements Summary<br>Personal Pend Premium Collection<br>Summary                                                                                                    | To view or print a requirement do | cument created by h                                                                                                    | Vew Business, click o                                                          | n the Adobe PDF II<br><u>User Guide</u> | con for that require                             | nent         | Back 🕹                                         |                     |
| Valiba Download<br>Pending Policy Search<br>Pending Policy Summary<br>Pending Requirements Summary<br>Personal Pend Premium Collection<br>Summary<br>A Pending Summary                                                                                                    | To view or print a requirement do | cument created by h                                                                                                    | iew Business, click o<br><u>Ubload Documents</u>                               | n the Adobe PDF In<br><u>User Guide</u> | con for that requirer                            | nent         | Back 🕹                                         |                     |
| Naliba Download<br>Pending Policy Search<br>Pending Policy Summary<br>Pending Requirements Summary<br>Personal Pend Premium Collection<br>Summary<br>TA Pending Summary<br>User Guide - Pending Plan Name List                                                                                                    | To view or print a requirement do | cument created by h                                                                                                    | Vew Business, click or<br>Ubload Documents                                     | n the Adobe PDF In<br><u>User Guide</u> | con for that requirer                            | nent         | (Back 🕹                                        |                     |
| Valiba Download<br>Pending Policy Search<br>Pending Policy Summary<br>Pending Requirements Summary<br>Personal Pend Premium Collection<br>Summary<br>Joar Guide - Pending Plan Name List<br>Jser Guide - Pending Requirement                                                                                                    | To view or print a requirement do | Note: Cick on column                                                                                                    | Vew Business, click or<br>Ubload Documents<br>Heading to sort)                 | n the Adobe PDF Is<br><u>User Guide</u> | con for that requirer                            | Date Ordered | Back                                           |                     |
| Nailba Download<br>Pending Policy Search<br>Pending Policy Summary<br>Pending Requirements Summary<br>Personal Pend Premium Collection<br>Summary<br>Summary<br>User Guide - Pending Plan Name List<br>User Guide - Pending Requirement<br>Codes                                                                                                    | To view or print a requirement do | Sument created by the second second s | Vew Business, click or<br>Upload Documents<br>Heading to sort)<br>Instructions | n the Adobe PDF In<br>User Guide        | con for that requirer<br>Req Status<br>Paceinted | Date Ordered | Back     Back     Date Completed     Gut222012 |                     |

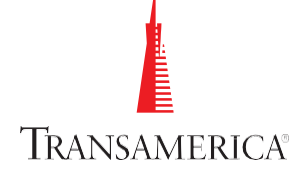

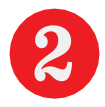

In the new browser window displayed, drag your file(s) from your computer to the **Drop Files Here or Click to Browse Files** field. Alternatively, you can click the **Drop Files Here or Click to Browse Files** field to open the local folder on your computer, and then you can search for and select the file(s) you want to load.

**Note:** If you are uploading files in the PDF format, each document must be uploaded individually (even if they are for the same policy) but split out correctly by the individual form numbers.

| ANI New Business               |                                             |   | ? Неір         |
|--------------------------------|---------------------------------------------|---|----------------|
| TRANSAMERICA<br>Date Of Birth: |                                             |   | LOG OUT        |
| 11/18/1970                     |                                             |   |                |
| Office ID:                     |                                             |   |                |
|                                |                                             |   |                |
| Agent Type:                    |                                             |   |                |
|                                | Step 2                                      |   |                |
| <b>_</b>                       | DROP FILES HERE OR<br>CLICK TO BROWSE FILES | ۵ | SCAN DOCUMENTS |

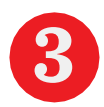

Check the file(s) listed in the **File Name** field.

- If you have selected the correct file(s), click the **Add Files** button.
- If you selected the wrong file(s), click the button to the right of the file name(s). A message is displayed asking you to confirm that you want to discard the file. After you locate and upload the correct file(s), click the **Add Files** button.

| ew Business ANSAMERICA                                      | PHEIP          |
|-------------------------------------------------------------|----------------|
| DROP FILES HERE OR<br>CLICK TO BROWSE FILES                 | SCAN DOCUMENTS |
| Confirm your selection                                      |                |
| 2198022_0522 Documents Upload Guide_v1 SW EDITS 5-23-22.pdf | Step 3         |
| ADD FILES                                                   | DISCARD        |

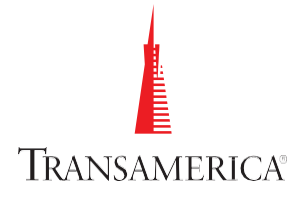

If you have more than one document to upload for the same policy, you can repeat the process by clicking the **Drop Files Here or Click to Browse Files** button and uploading additional files. If you have a digital scanner connected to your computer, you may click the **Scan Documents** button to download any necessary software and follow the directions provided to scan documents directly into the portal.

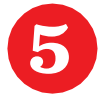

After you upload each file, you must click the **Add Files** button.

| II New Business        |                                | 2         | Step 4 |     |               | ? Help  |
|------------------------|--------------------------------|-----------|--------|-----|---------------|---------|
| TRANSAMERICA           |                                |           |        |     |               | LOG OUT |
|                        | P FILES HERE (<br>TO BROWSE FI | OR<br>LES |        | s   | CAN DOCUMENTS |         |
| Confirm your selection |                                |           |        |     |               |         |
| Doc_Upload_User_Guide  | (25).pdf                       | Step 5    |        |     |               | â       |
|                        |                                | ADD FILES | DISC   | ARD |               |         |

Once you have uploaded the file(s) you want to load for the policy, select an option from the **Document Type** drop-down field to identify the type of document(s) you have uploaded.

After you select the document type for all documents you are uploading, click the **Finish** button.

| ANSAMERICA                                  | LOG OUT                                                                                                    |
|---------------------------------------------|----------------------------------------------------------------------------------------------------|
| DROP FILES HERE OR<br>CLICK TO BROWSE FILES | SCAN DOCUMENTS                                                                                                    |
| Saved Documents (1)                         |                                                                                                    |
| Document Name                               | Document Type Step 6                                                                                                    |
| Doc_Upload_User_Guide (25).pdf              | v III 💼                                                                                                    |
| Step7 FINISH                                | Illustrations(ILLUS)         Correspondence(CORRESP)         Mail / Delivery Requirements(DELIVREQ)         Questionnaires(QUEST)         PAC Pre-Authorization Check(MONEYDOC)         Policy Owner Service Requests(POS)         Policy Owner Financial Transactions(POSDISB) |

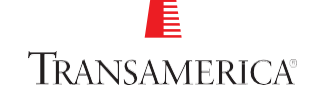

If you would like to have a confirmation sent to your email address, click the **Yes** option for the **Sendmeconfirmationemail** field and enter your email address. Click the **Submit** button.

| ANSAMERICA<br>.ast Name:          |  |
|-----------------------------------|--|
|                                   |  |
| Send me confirmation email Ves No |  |
| mail Address:                     |  |
|                                   |  |
| Jessage (OPTIONAL):               |  |
|                                   |  |
|                                   |  |
|                                   |  |

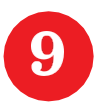

8

**IMPORTANT:** Write down your confirmation number. Do NOT upload documents that contain credit card information. You may close the window to return to the Business Management App.

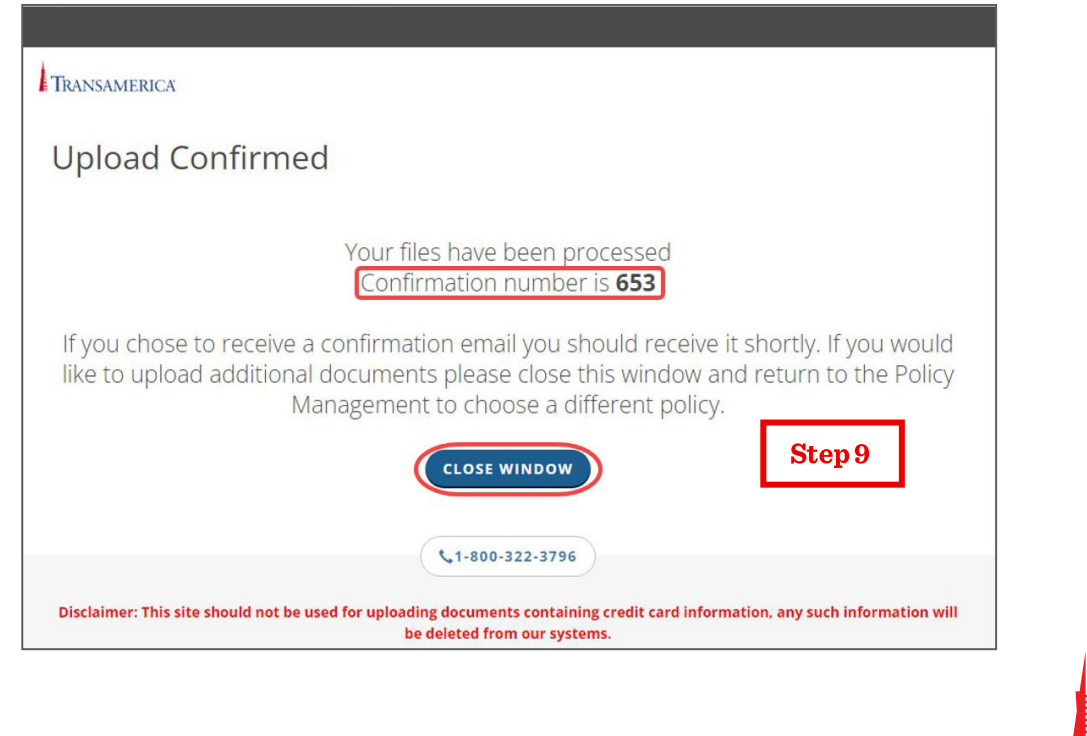

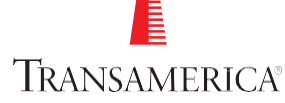

# QUESTIONS & ANSWERS

## YOU HAVE QUESTIONS? WE HAVE ANSWERS.

#### Q. What file types besides PDF and TIFF can be accepted?

- **A.** Currently supported file formats:
  - Portable Document Format (PDF)
  - Word Document 97-2007 (DOC) 2007 and later (DOCX)
  - HTML documents (HTM or HTML)
  - Text files (TXT)
  - Image files (TIF, JPG, PNG, GIF)

#### B. What is the file size limit?

**A.** Maximum file size is limited to 28 MB.

#### Q. How many forms can I upload at one time?

**A.** We recommend 20 or less.

#### Q. What is the approximate time frame for the confirmation email to be received?

**A.** The confirmation email is sent within 5 minutes from the moment the user reaches the confirmation page.

#### Q. What internet browserscan I use?

**A.** The solution supports all major browsers including Edge, Chrome, Firefox, and Safari on PC and Mac. If an older, unsupported browser is detected, the site will automatically recommend an upgrade.

#### Q. Canlusea Mac?

**A.** Yes, all features are supported on Mac (macOS 10.15 or newer versions recommended).

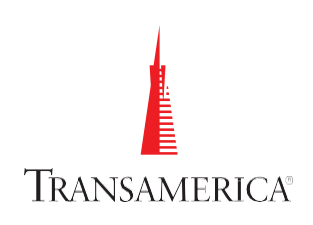

#### Q. Can I use my mobile device?

**A.** Yes, the solution supports all major mobile platforms (iOS, Android) and types (tablet, phone), but some features (like in-browser scanning) are not supported.

#### Q. Does the Web view look the same as a Desktop view?

- **A.** The user interface is responsive (i.e., automatically adjusts the layout, font, and image sizes for the device type and screen size). On larger tablets, the Web view looks very similar to the Desktop view. On smaller devices and phones, the layout is more condensed with fields stacked to accommodate the smaller screen size.
- Q. Which option should the agent select Click to Browse Files button or Scan Documents button? Would choosing this option open the photo app where the potential document is stored?
- A. The options available when clicking the **Click to Browse Files** button will vary depending on platform. In most cases, the user will be able to use the built-in camera or access the picture gallery to load files. Some devices may also allow access to local files or document folders.

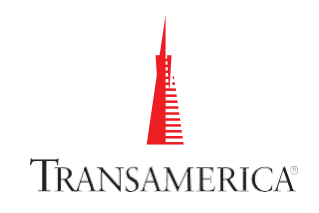